# NEoS

Hele vejen rundt i din nye mobilbank Privat

SDC

Januar 2022

#### **OVERBLIK**

| Dash | board |
|------|-------|
|------|-------|

- Vælg konto
- Genveje
- Kortlomme
- Kontakt banken

| <b>Betal</b> | & o\ | /erfør |
|--------------|------|--------|
|--------------|------|--------|

- Kontooverførsel
- Indbetalingskort
- Udlandsoverførsel
- Gem betaling

#### Min økonomi

- Kontodetaljer
- Kontobevægelser
- Bolig

Konti i andre nordiske banker

side 18

side 3-6

side 4

side 5

side 6

side 7

side 9

side 10

side 11

Side 12

side 13

side 15

side 16

side 17

side 14-17

side 8-11

| ctioncenter                     | side 19-22                                                                         |
|---------------------------------|------------------------------------------------------------------------------------|
| Beskeder (Sikker kommunikation) | side 20                                                                            |
| Betalinger                      | side 21                                                                            |
| Dokumenter                      | side 22                                                                            |
|                                 | c <b>tioncenter</b><br>Beskeder (Sikker kommunikation)<br>Betalinger<br>Dokumenter |

|   | Investering                               | side 23-27 |
|---|-------------------------------------------|------------|
| - | - Depot                                   | side 24    |
| - | – Marked                                  | side 25    |
| - | – Værdipapir                              | side 26    |
| - | - Nyheder & Pressemeddelelser og kalender | side 27    |

| Hovedmenu                                 | side 28-32 |
|-------------------------------------------|------------|
| <ul> <li>Skift mellem aftaler</li> </ul>  | side 29    |
| – Betalinger                              | side 30    |
| <ul> <li>Mine kort</li> </ul>             | side 31    |
| – Arkiv                                   | side 32    |
| <ul> <li>Produkter og Services</li> </ul> | side 33    |
| – Indstillinger                           | side 34    |

SDC

#### **DASHBOARD**

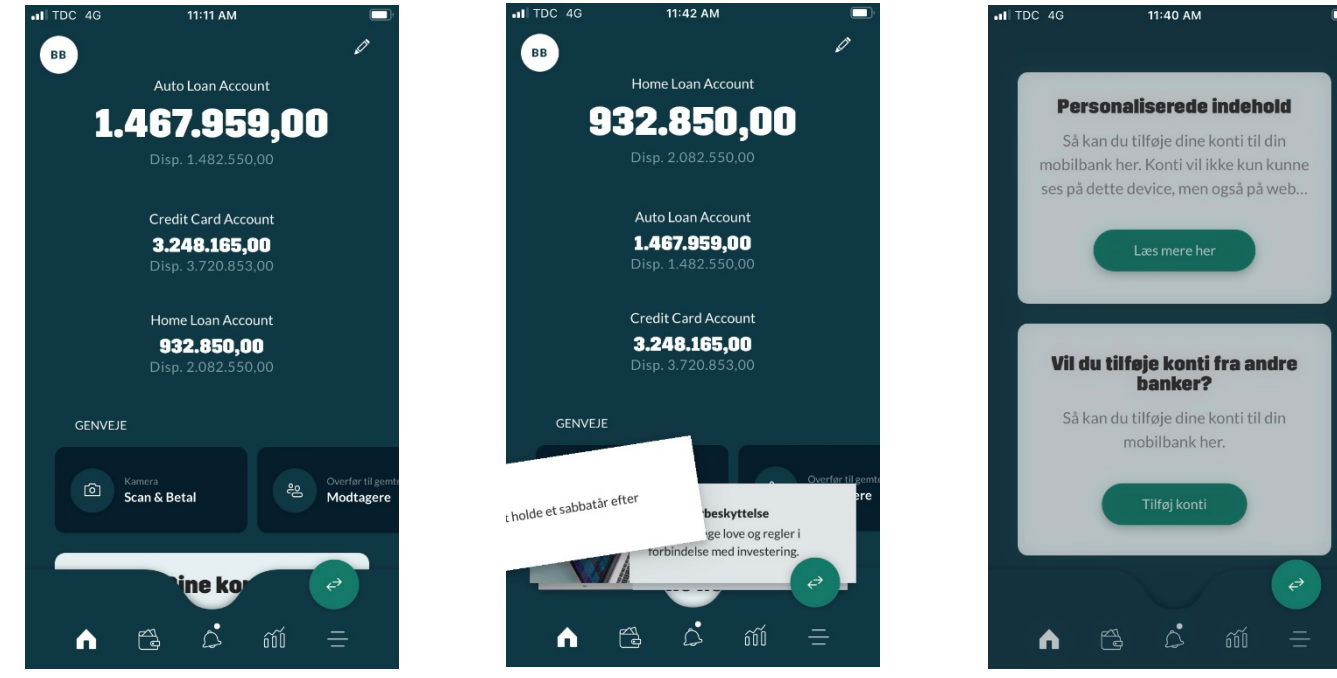

Det første, du ser, når du logger ind i mobilbanken, er et dashboard. Øverst ser du dine tre valgte forsidekonti.

De aflange kort indeholder notifikationer. Det er korte beskeder, som benyttes, når der skal gøres opmærksom på fx en ændring, der er relevant for dig.

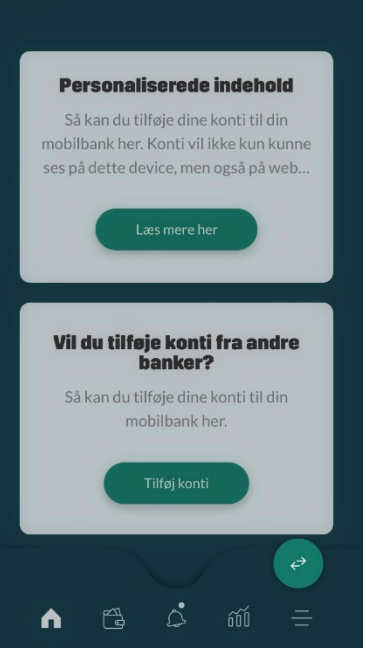

Du har mulighed for at ændre på modulerne på dashboardet. Her kan du fx tilføje konti fra andre banker.

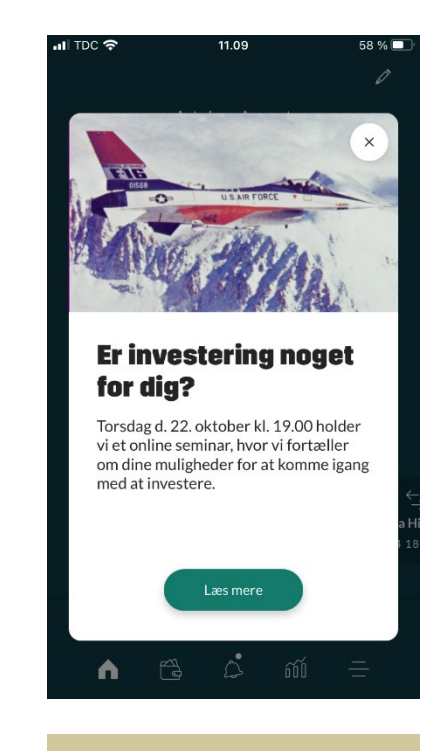

En anden slags notifikation er denne, der dækker hele skærmen. Den kan bruges til vigtige beskeder og salgsbudskaber. Den vises kun én gang

# DASHBOARD: VÆLG KONTI

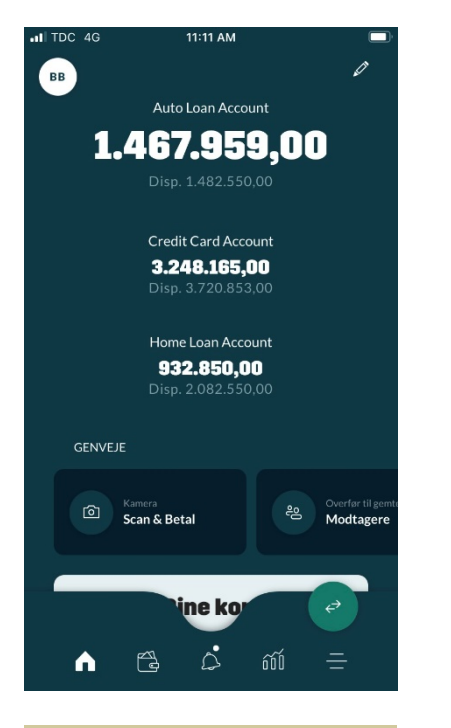

Du vælger, hvilken konto du vil se på forsiden ved at klikke på 'bruger' i øverste venstre hjørne af dashboardet.

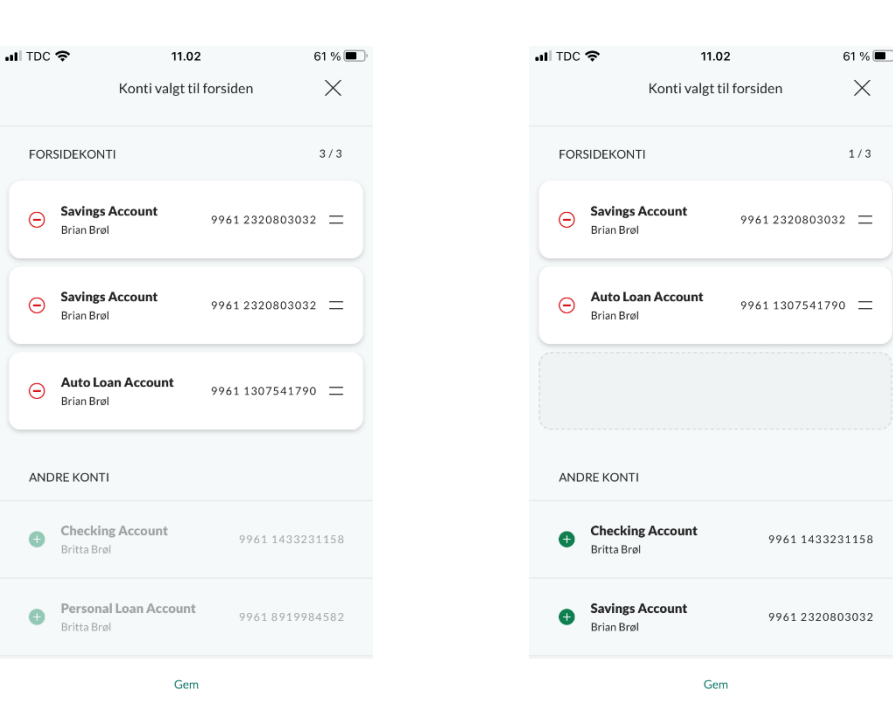

Klikker du på blyanten i øverste højre hjørne, kan du se din forsidekonti og du kan ændre på rækkefølgen af dem ved at trække dem op og ned.

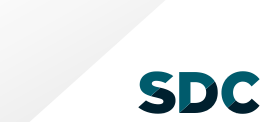

#### **DASHBOARD: GENVEJE**

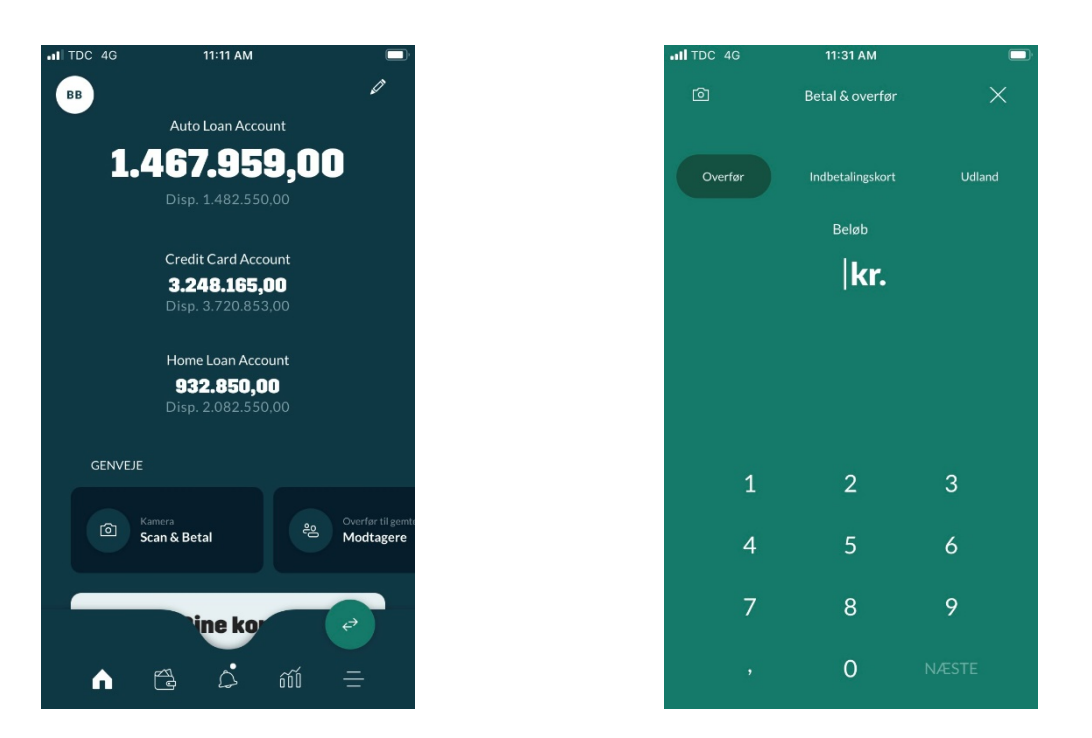

På dashboardet ser du også dine genveje. De opdateres løbende alt efter, hvad du oftest foretager dig i mobilbanken. Genveje kan fx være til konti, du ofte overfører til.

## DASHBOARD: KORTLOMME

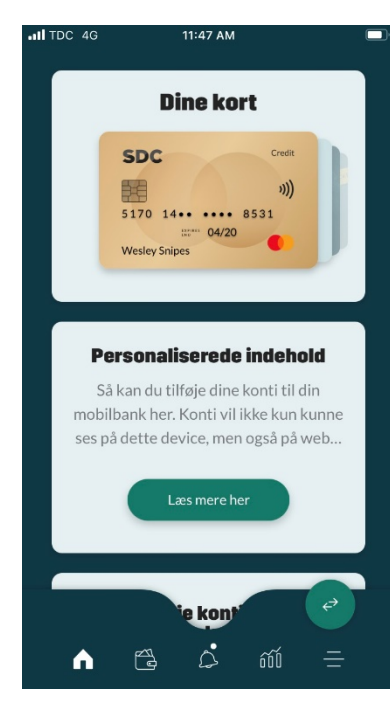

Helt nederst på dashboardet ligger en 'lomme' med kort. Hvis du hiver op i kortene, vil du kunne se dine betalingskort øverst.

| Auto Loan Account          | $\downarrow$ |  |
|----------------------------|--------------|--|
| 9961 4370861028 SDC Credit |              |  |
| )))<br>5170 14             |              |  |
| Handlinger                 |              |  |
|                            |              |  |
|                            |              |  |

11:49 AM

Her kan du se kortdetaljer samt se pinkode under handlinger

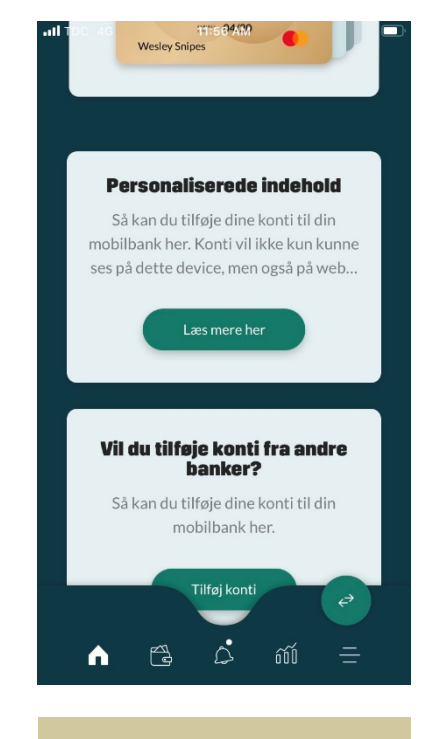

Det næste kort er forbeholdt salgsbudskaber, mens det tredje kort er en genvej til at tilføje konti fra andre nordiske banker.

# **DASHBOARD: KONTAKT BANKEN**

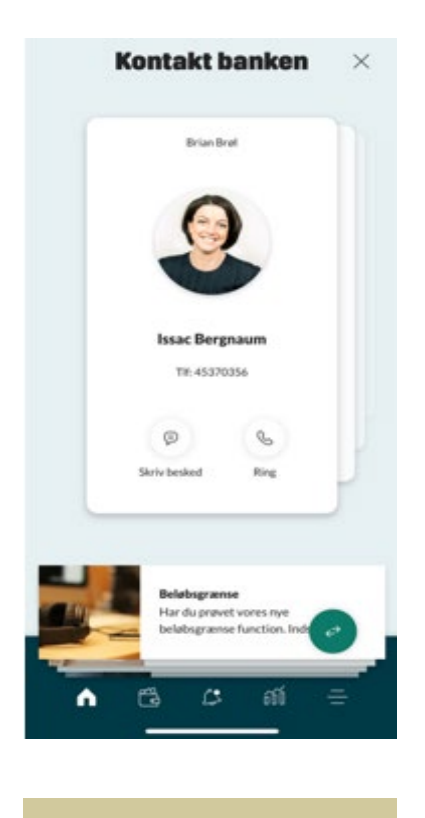

Fra dashboardet kan du kontakte din bank direkte.

# **BETAL & OVERFØR**

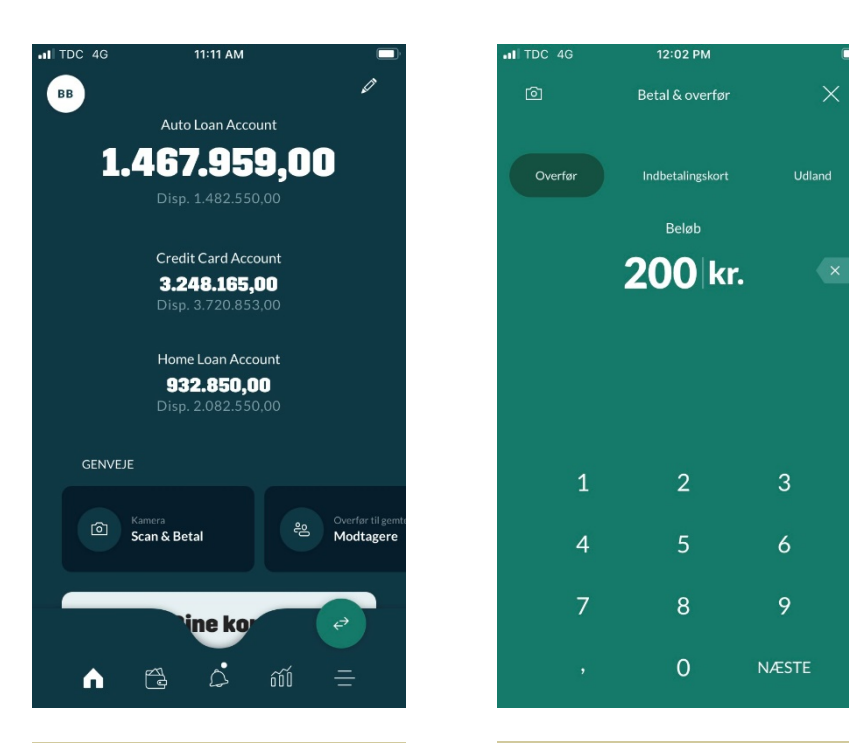

Den lille cirkel nede i højre hjørne følger dig rundt i hele mobilbanken. Hvis du klikker på den, kommer du til betalingssiden, hvor du nemt og hurtigt kan overføre penge.

I det nye flow vælger du først overførselstype: overfør, indbetalingskort eller udland.

#### One time password (OTP)

- Når du laver en ekstern overførsel, vil du modtage en SMS med en engangskode, som du skal indtaste i feltet, som kommer frem. Dette er en ekstra sikkerhed ved eksterne overførsler.
- Det kræver, at du på forhånd har sat en OTP-grænse.

# **BETAL & OVERFØR : KONTOOVERFØRSEL**

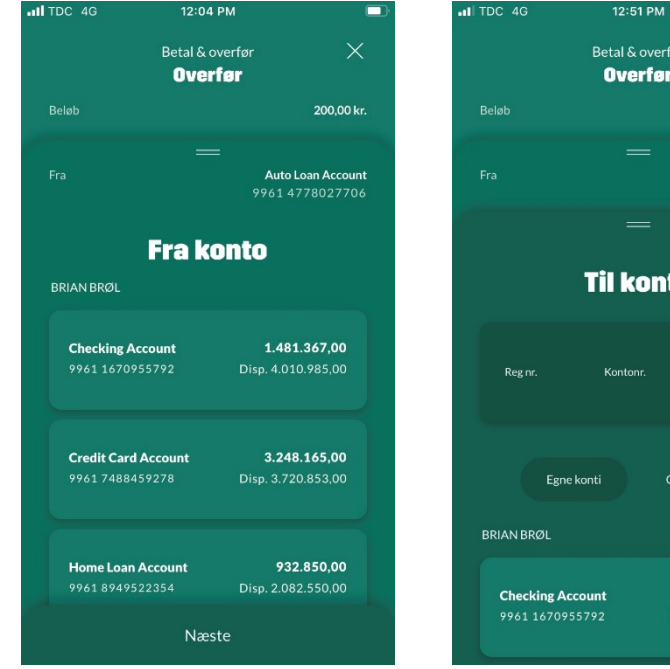

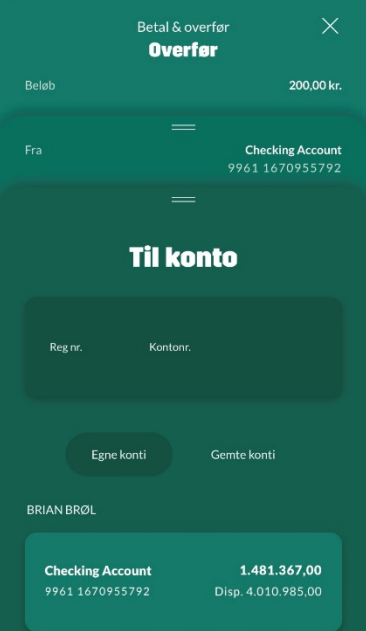

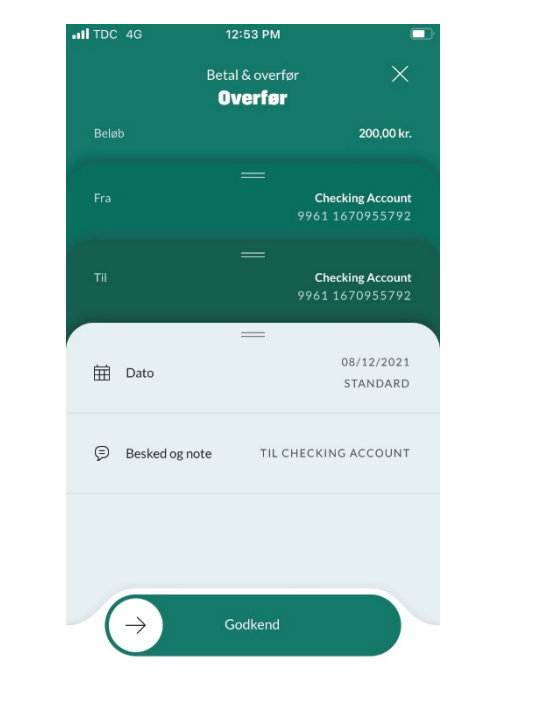

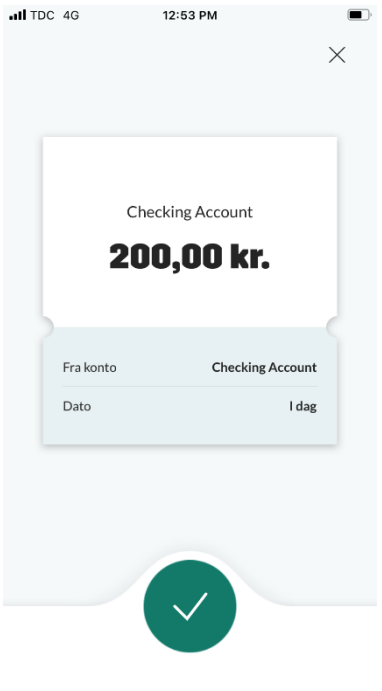

Vælg hvilken konto, som der skal overføres fra.

Dernæst kan du vælge at indtaste et kontonummer (som du kan gemme, så modtageren fremover gemmes under 'Gemte konti').

Du kan også vælge 'Egne konti' eller 'Gemte konti', som er de modtagere, du allerede har gemt.

Herefter kan du vælge dato, tilføje besked og vælg godkend.

# **BETAL & OVERFØR: INDBETALINGSKORT**

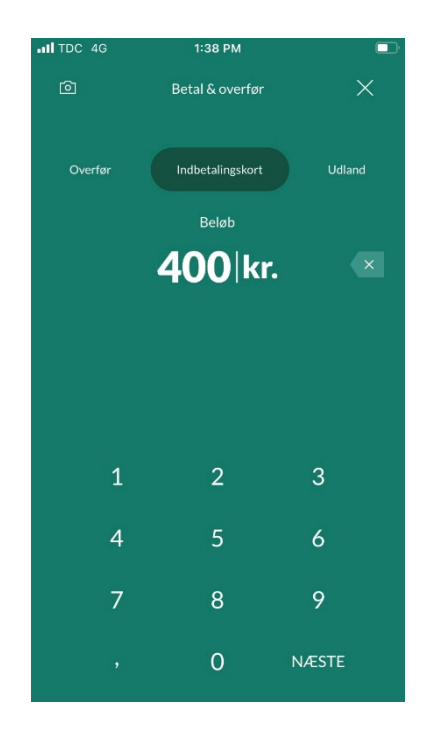

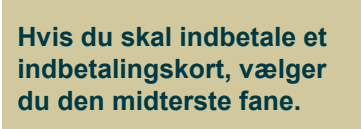

 Image: Non-State of the state of the st

Herefter kan du vælge mellem selv at udfylde modtager eller 'gemte modtagere'.

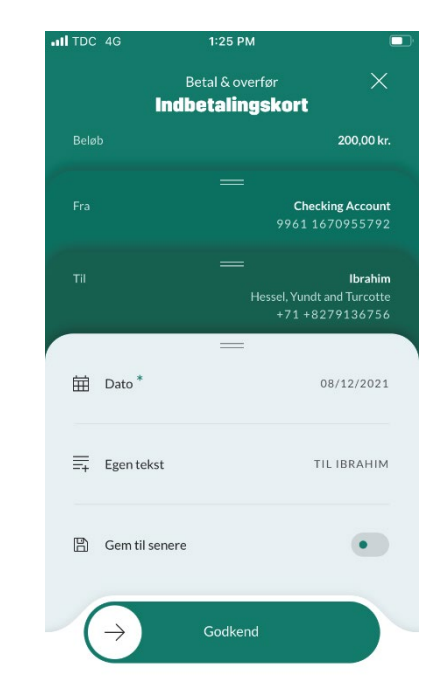

Vælg nu dato, tilføj tekst eller gem betalingen til senere.

### **BETAL & OVERFØR: UDLANDSOVERFØRSEL**

konto.

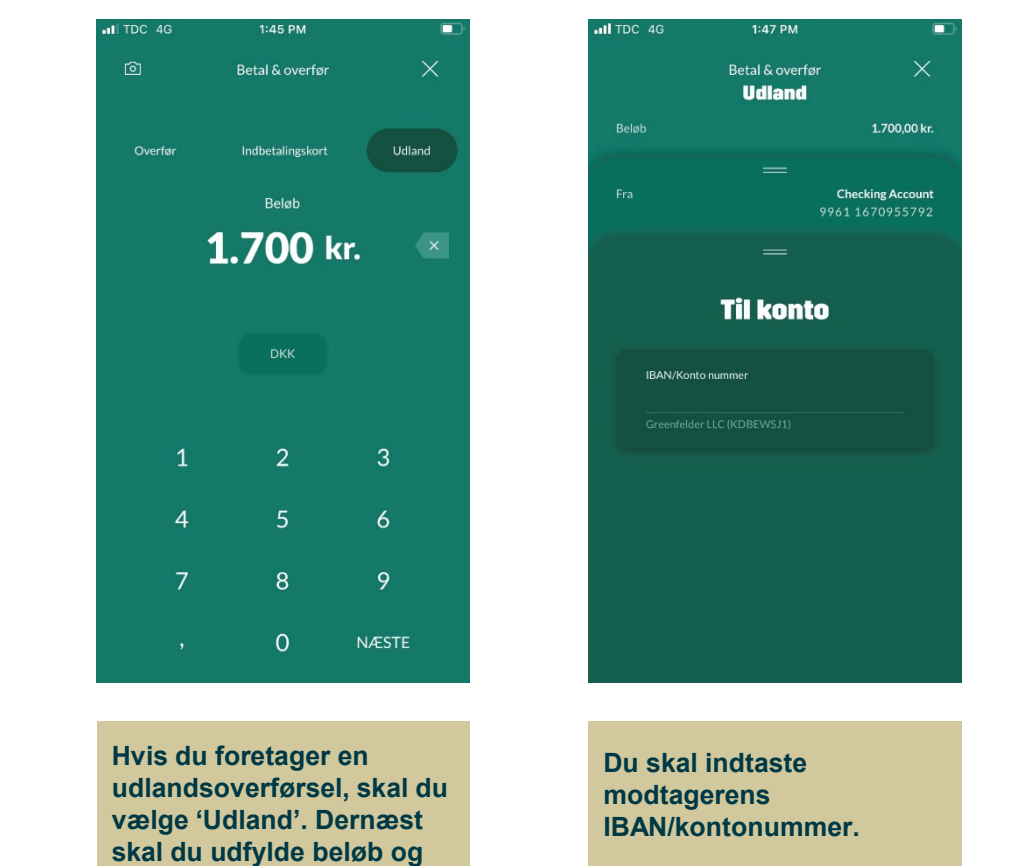

IL TDC 4G 1:47 PM Betal & overfør Udland 1.700,00 kr. Checking Account & Omkostningsfordeling AFSENDER OG MODTA... •-- Betalingskode 🖽 Dato Næste Vælge herefter dato og

omkostningsfordeling samt udfylde modtagerinformation og besked til modtager.

#### **BETALING: GEM BETALING**

 ITDC 
 9:10 AM

 Betal & overfor
 X

 Overfør
 X

 Beløb
 400,00 kr.

 E
 E

 Fra
 Checking Account

 99:01 16709555792
 E

 E
 17/12/2021

 E
 Dato

 STANDARD

 Image: Checking Account

 99:01 16709555792

 E

 Image: Checking Account

 99:01 1670955792

 Image: Checking Account

 STANDARD

 Image: Checking Account

 Image: Checking Account

 Image: Checking Account

 Image: Checking Account

 Image: Checking Account

 Image: Standard Account

 Image: Standard Account

 Image: Standard Account

 Image: Standard Account

 Image: Standard Account

 Image: Standard Account

 Image: Standard Account

 Image: Standard Account

 Image: Standard Account

 Image: Standard Account

 Image: Standard Account

 Image: Standard Account

 Image: Standard Account

 Image: Standard Account

 Image: Standard Account

 Image: Standard Account

 Image: Standard Account

 Image: Standard Account

 <t

Du kan vælge at godkende din betaling med det samme, Eller du kan gemme betalingen til senere. På den måde kan du gemme en masse betalinger for så blot at godkende dem til sidst.

9:10 AM

Overfør

=

500,00 kr.

Checking Account

17/12/2021

STANDARD

•

III TDC 穼

🛱 Dato

Besked og note

🖹 Gem til senere

 $\rightarrow$ 

#### **BIOMETRI**

| <u>í</u> | Betal & overfør  | ×      |
|----------|------------------|--------|
| Overfør  | Indbetalingskort | Udland |
|          | Beløb            |        |
| 2        | 200 kr           | . ×    |
|          |                  |        |
|          |                  |        |
|          |                  |        |
| 1        | 2                | 3      |
| 4        | 5                | 6      |
| 7        | 8                | 9      |
|          | 0                | NÆSTE  |

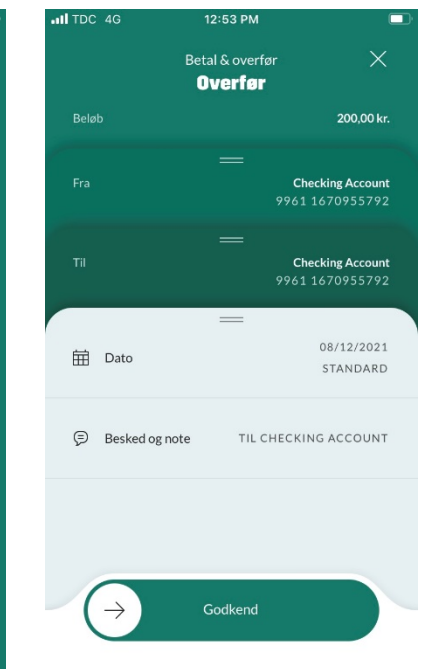

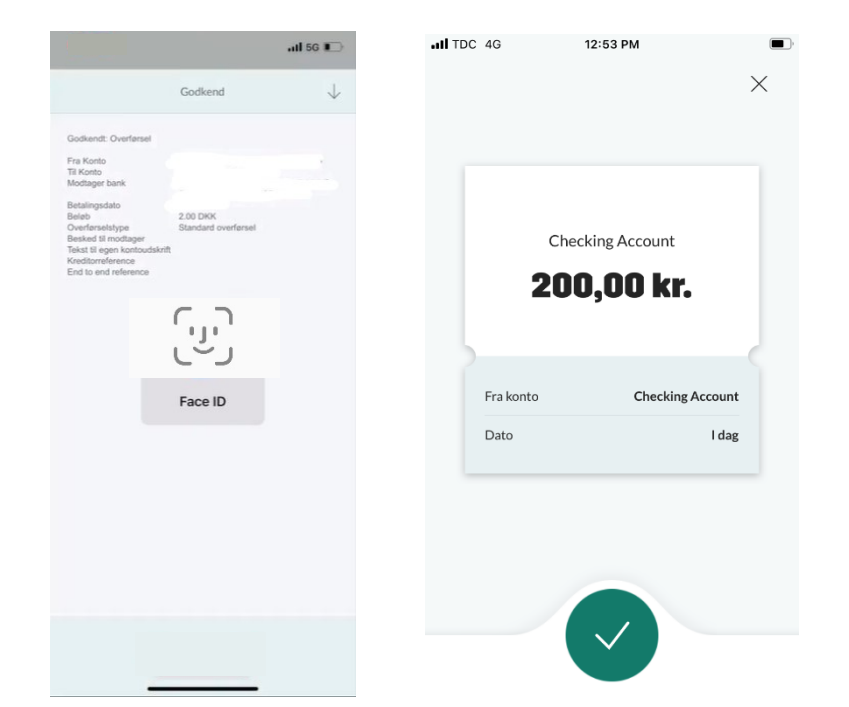

Det er nu muligt at signere bl.a. en betaling med biometri (Face ID eller fingeraftryk) Slå biometri til under 'Indstillinger'

• Se side 34

# **MIN ØKONOMI**

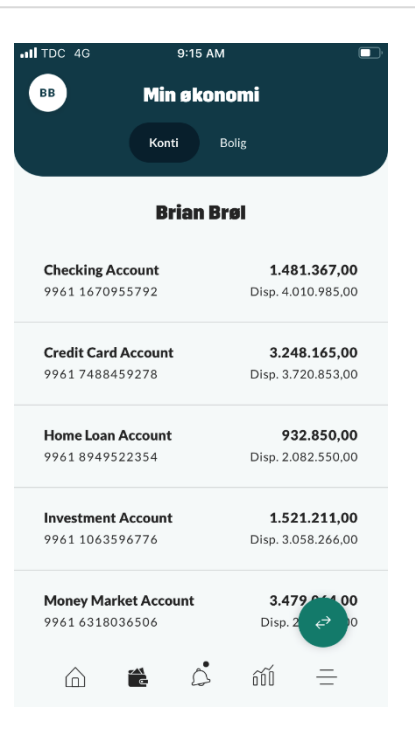

Hvis du klikker på ikonet med tegnebogen på dit dashboard, kommer du til et fuldt overblik over alle dine konti opdelt efter aftaler.

## **MIN ØKONOMI: KONTODETALJER**

| ITDC 4G 9:15 AM                                                                                                    |                                                    | II TDC 4G                      | 9:36 AM                                                |                          | II TDC 4G                        | 9:38 AM                                              |            |
|----------------------------------------------------------------------------------------------------|----------------------------------------------------|--------------------------------|--------------------------------------------------------|--------------------------|----------------------------------|------------------------------------------------------|------------|
| BB Min økonom                                                                                                    | i                                                  | <                              | Checking Account                                       | ()                       |                                  | Kontodetaljer og vilkår                              | $\times$   |
| Konti Bolig                                                                                                    |                                                    | 1.4                            | 481.367,00                                             |                          | _                                |                                                      |            |
|                                                                                                    |                                                    |                                | Disp. 4.010.985,00                                     |                          | Au                               | to Loan Account                                      | Ø          |
| Brian Brøl                                                                                                    |                                                    |                                | ✓ Vis fremtidige                                       |                          |                                  | 9961 4370861028                                      |            |
| Checking Account<br>9961 1670955792                                                                                                  | <b>1.481.367,00</b><br>Disp. 4.010.985,00          |                                | September 2021                                         |                          | SD                               | C Debit                                              |            |
| Credit Card Account<br>9961 7488459278                                                                                               | <b>3.248.165,00</b><br>Disp. 3.720.853,00          | laudan<br>15/09/2              | tium iure aliquid inci <b>14.2</b><br>2021 505.9       | <b>95,00</b> O           | 5170<br>Jean 0                   | 0 14                                                 |            |
| Home Loan Account<br>9961 8949522354                                                                                                 | <b>932.850,00</b><br>Disp. 2.082.550,00            | qui qui<br>14/09/2             | ia magni magnam -44.0<br>2021 4.050.3                  | <b>48,00</b> •           |                                  | ● Pay G Pay                                          |            |
| Investment Account<br>9961 1063596776                                                                                                | <b>1.521.211,00</b><br>Disp. 3.058.266,00          | sapient<br>07/09/2             | te qui rerum libero -92.6<br>2021 4.166.4              | <b>91,00</b><br>481,00   |                                  | KONTOEJERE                                           |            |
| Money Market Account                                                                                                    | <b>3.479 € 10</b>                                  | necess<br>21/09/2              | itatibus rerum pari17.7<br>2021 1.321.0                | <b>93,00</b> ○<br>097,00 | Primær ejer                      | Garnett                                              | Schinner   |
| ,,,,,,,,,,,,,,,,,,,,,,,,,,,,,,,,,,,,,,,                                                                                              |                                                    | volupta                        | atibus quis quo deser2                                 |                          |                                  | KONTOVILKÅR                                          |            |
|                                                                                                    | ñí =                                               |                                | 😫 💪 íí                                                 | =                        | IBAN-Kontonur                    | mmer DK4099610000                                    | 298476     |
|                                                                                                    |                                                    |                                |                                                        |                          |                                  |                                                      |            |
| Ved at klikke ind p<br>konto, vil du kunn<br>transaktioner, frei<br>betalinger, kontoo<br>og -vilkår og beta<br>tilkonttet til konto | oå en<br>le se<br>mtidige<br>detaljer<br>lingskort | Klik på<br>højre hj<br>kontode | infoikonet i øv<br>jørne for at se<br>etaljer og vilkå | erste<br>r.              | Klik på l<br>for kont<br>ændre n | olyanten til høj<br>onavnet for at<br>avnet på din k | re<br>onto |

# MIN ØKONOMI: KONTOBEVÆGELSER

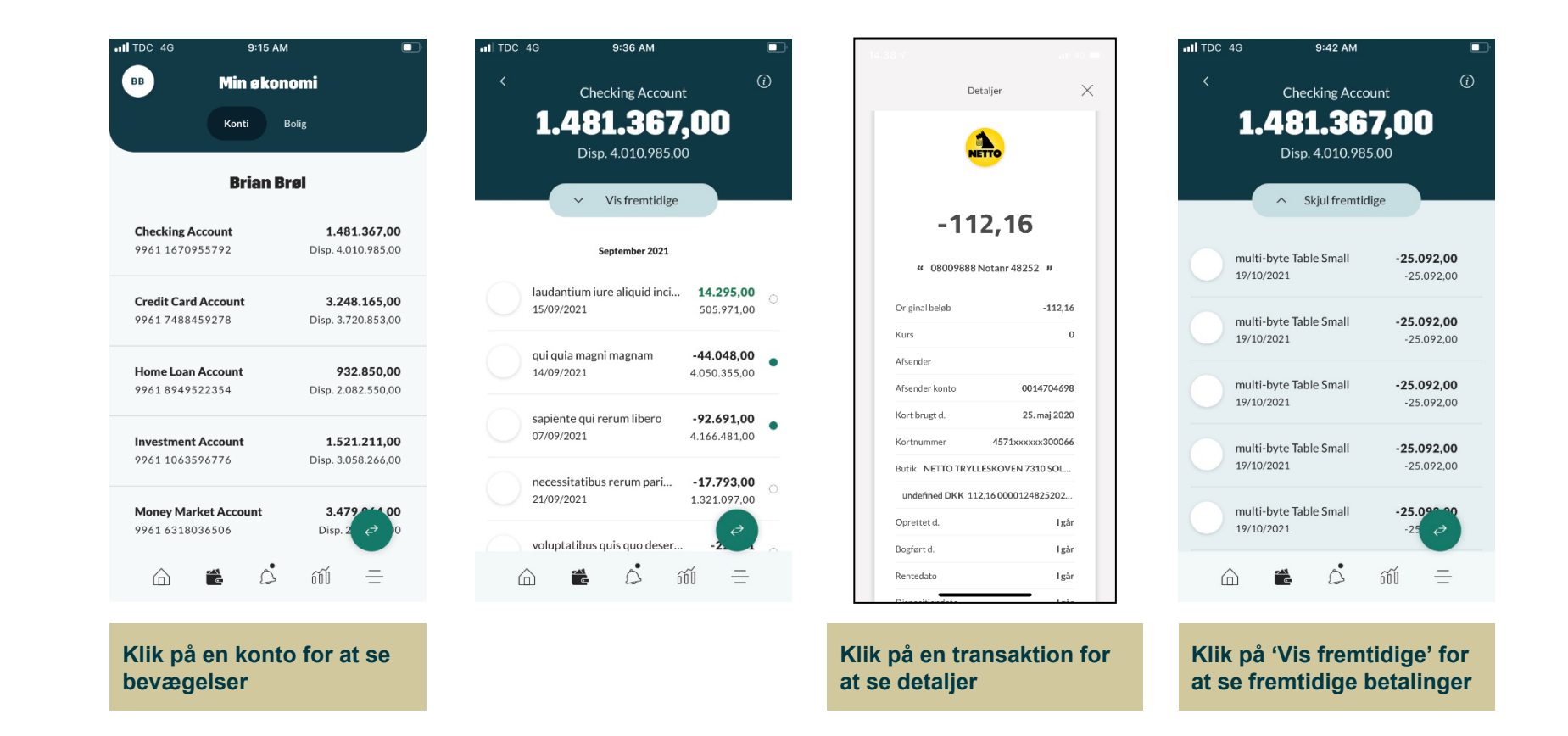

# **MIN ØKONOMI: BOLIG**

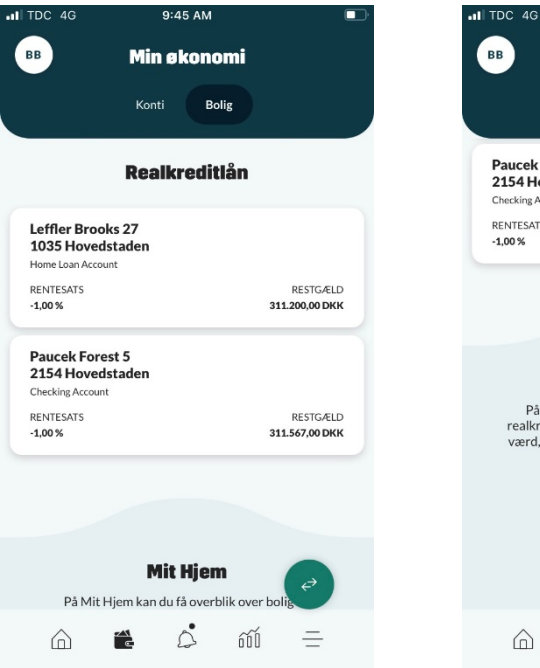

Klik på tegnebogen og derefter Bolig, hvor du får vist dine totalkreditlån

Paucek Forest 5 2154 Hovedstaden Checking Account RENTESATS RESTGÆLD -1,00 % 311.567,00 DKK Mit Hjem På Mit Hjem kan du få overblik over bolig og realkreditlån. Her kan du både se, hvad din bolig er værd, tjekke din friværdi og følge med i markedet i dit område. X Totalkredit Gå til Mit Hjem Ô  $\bigcirc$ ۲ ۲ őŐ = Du kan klikke dig videre til Mit Hjem, som giver dig

det fulde overblik over din

bolig, dine totalreditlån og boligmarkedet nær dig.

9:46 AM

Min økonomi

Konti Bolig

вв

Det er kun relevant for Pl'er, som udsteder Totalkreditlån. Knappen skal aktiveres lokalt.

# MIN ØKONOMI: KONTI I ANDRE NORDISKE BANKER

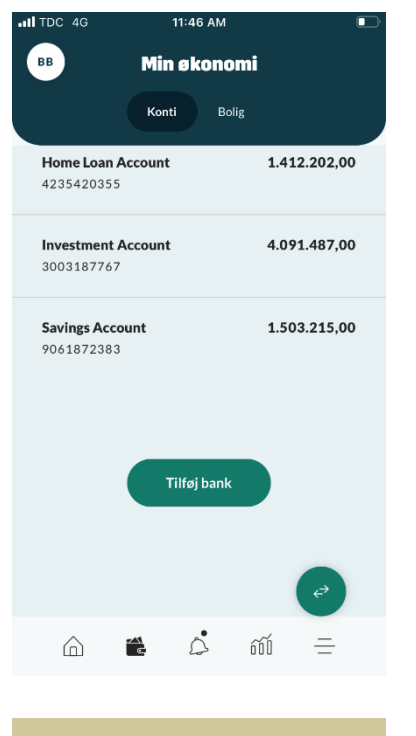

Nederst i dit kontooverblik har du mulighed for at tilføje dine konti fra andre nordiske banker.

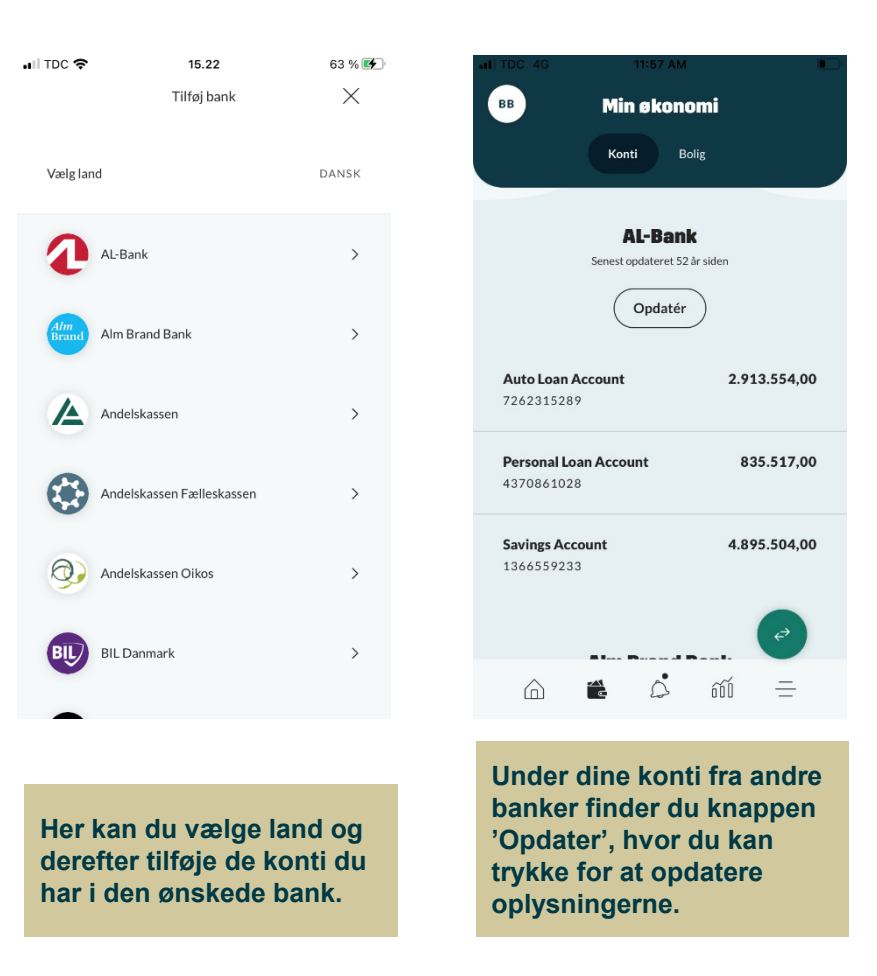

# ACTIONCENTER

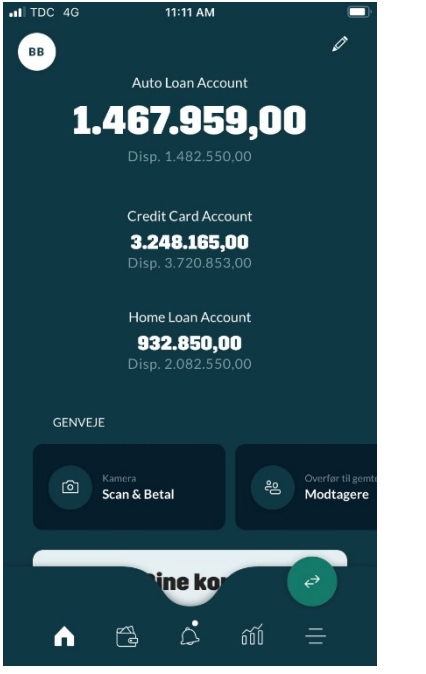

Hvis du klikker på ikonet med klokken, kommer du til 'Actioncentret'

| .50 ໜຶ່ງ ໜຶ່ງ 🗹                                               | ₪ ▼⊿ ₪                                                              | 13.50 ஷீர் ஷீர் 🗹                                         | N 🕶 🖌 🕅                                                             |
|---------------------------------------------------------------|---------------------------------------------------------------------|-----------------------------------------------------------|---------------------------------------------------------------------|
| Aktiv                                                         | viteter                                                             | Aktiv                                                     | /iteter                                                             |
| Her kan du se beskede<br>dokumenter som skal ur<br>som skal ş | er som du skal svare på,<br>nderskrives og betalinger<br>godkendes. | Her kan du se besked<br>dokumenter som skal u<br>som skal | er som du skal svare på,<br>nderskrives og betalinger<br>godkendes. |
| Beskeder                                                      | Betalinger                                                          | Beskeder                                                  | Etalinger                                                           |
| Dokumenter                                                    | (<br>(<br>Notifikationer                                            | Dokumenter                                                | (<br>(<br>Notifikationer                                            |
|                                                               | <b>ு</b><br>என் =                                                   | â 🛱 :                                                     | €<br>601 =                                                          |
| $\triangleleft$                                               |                                                                     | $\triangleleft$                                           | 0 0                                                                 |

Actioncentrets forside er delt op fire kategorier. Her har vi samlet alt det, der kræver din handling. Du vil derfor kunne se notifikationer på klokken, hvis du har nye beskeder fra din rådgiver, betalinger til godkendelse eller dokumenter, der skal underskrives. På 'Skift'-knappen oppe i venstre hjørne kan du skifte mellem bruger, hvis du har flere.

# **ACTIONCENTER: BESKEDER (SIKKER KOMMUNIKATION)**

|                                                                                               | III IDC 🗢                 | 10.52                     | 6/ % 🔳         |
|-----------------------------------------------------------------------------------------------|---------------------------|---------------------------|----------------|
| < Ny testing                                                                                  |                           | Opret ny besked           | ×              |
| Beskeder                                                                                      | Fra *                     |                           | ~              |
| ss cupiditate consequature t 20. mg, 2020<br>Quae nostrum aut consequatur: Blanditis sunt r   | Overskrift *              |                           |                |
| s cupiditate consequatur et 20. sug. 2020.<br>Quae nostrum aut consequatur. Blanditiis sunt r | Kategori *                |                           | ~              |
| 53 Cupiditate consequatur et 20. sug. 2020<br>Guae notirum aut consequatur. Blanditin sunt r  | Modtager                  |                           | ~              |
| cupiditate consequatur et 20. avg. 2020<br>Que nostrum ad conequatur. Blanditis sunt r        | Privat                    |                           | •              |
| ss cupiditate consequatur et                                                                  |                           |                           |                |
|                                                                                               |                           |                           |                |
|                                                                                               |                           | ок                        |                |
| Beskeder' har du<br>ulighed for at skrive til                                                 | Start en sa<br>rågiver ve | amtale meo<br>d trykke på | d din<br>i 'Ny |
| n rådgiver via en sikker<br>je                                                                | besked' ø<br>hjørne       | verst i højr              | e              |

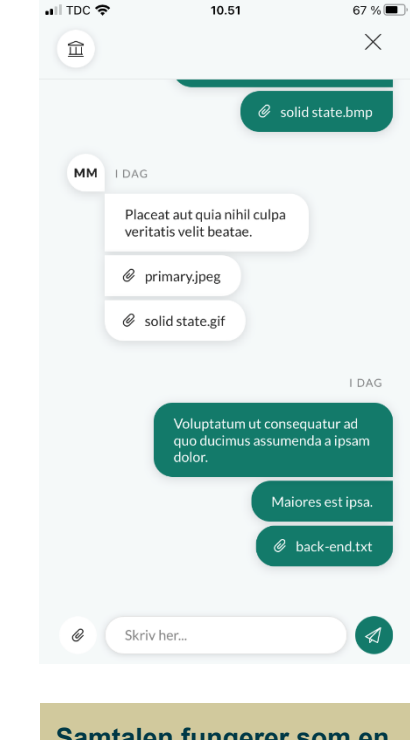

Samtalen fungerer som en tråd, hvor du kan se historikken (som du kender det fra andre chatfunktioner)

# **ACTIONCENTER: BETALINGER**

| II TDC 4G                           | 12:14 PM   |            |
|-------------------------------------|------------|------------|
| K                                   | Betalinger | r          |
| Ukendt<br>Payment<br>               | tsFile     |            |
| Scan<br>[를] Pedro Ef<br>            | fertz 98.0 | 20/04/2020 |
| Ukendt<br>Rejected<br><br>Vælg alle | Payment    | :          |
| Úkendt                              | n 🛓        | ĩí =       |

Under 'Betalinger' i Actioncentret kan du se fremtidige betalinger, der kræver godkendelse

| I TDC 4G           | 12:14                          | РМ                    |                          |   |
|--------------------|--------------------------------|-----------------------|--------------------------|---|
| <                  | Betali                         | inger                 |                          |   |
| Uke<br>Pay         | ndt<br>ymentsFile              |                       |                          |   |
| Sca<br>[편] Per<br> | n<br><b>dro Effertz</b>        | <b>98.084,0</b><br>20 | <b>0 DKK</b><br>/04/2020 | : |
| Uke<br>Rej<br>Væl  | ndt<br>jectedPayment<br>g alle |                       | ¢                        | : |
|                    | endt                           | 600                   | =                        |   |

Vælg de betalinger, du vil godkende. Klik på knappen 'Vælg alle', hvis du vil godkende alle betalinger på én gang

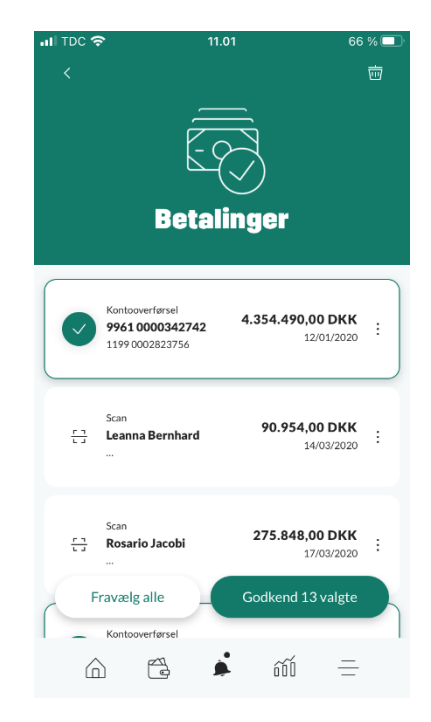

Godkend dine valgte betalinger ved at klikke på 'Godkend valgte'

# **ACTIONCENTER: DOKUMENTER**

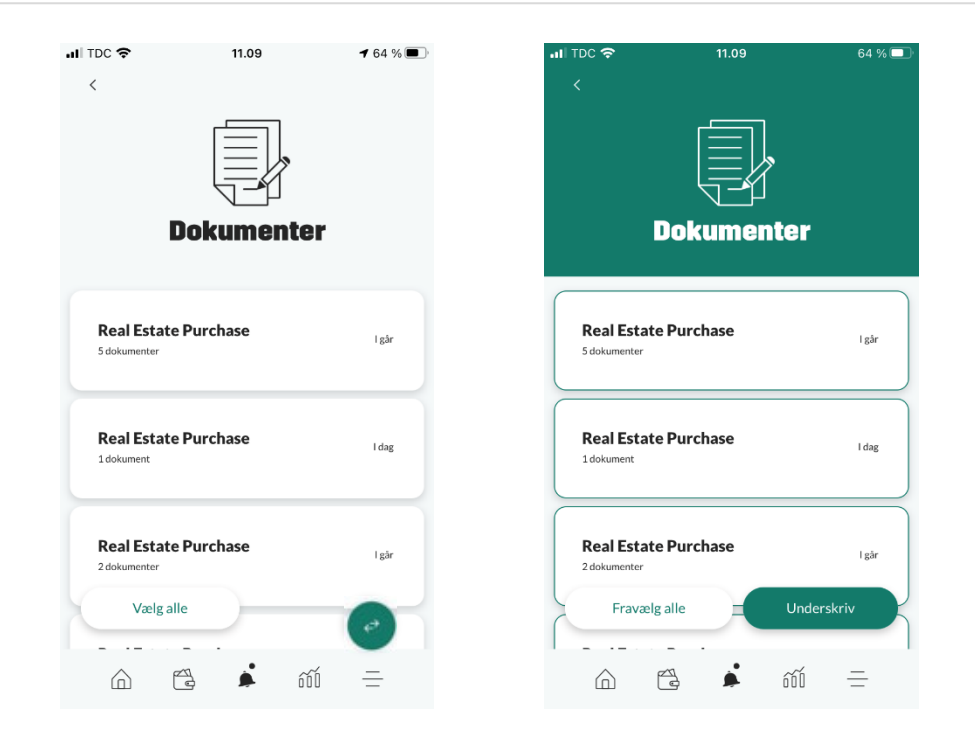

Under 'Dokumenter' i Actioncentret kan du se dokumenter, der ligger klar til din underskrift

Vælg de dokumenter, du vil underskrive. Klik på knappen 'Vælg alle', hvis du vil underskrive alle dokumenter på én gang

Underskriv dine valgte dokumenter ved at klikke på 'Underskriv'

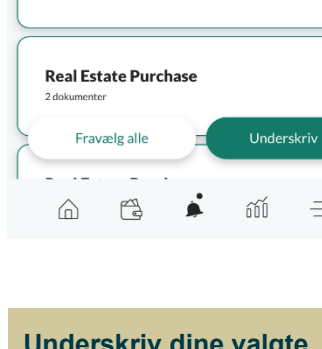

**Real Estate Purchase** 

**Real Estate Purchase** 

5 dokumenter

1 dokument

📶 TDC 穼

11.09

Dokumenter

64 % 🗖

l går

l dag

l går

-

## **INVESTERING**

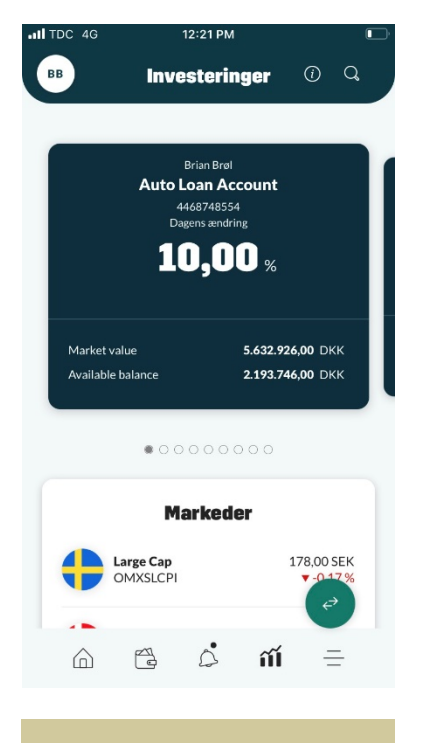

Investeringsuniverset indeholder lige nu depoter i toppen af siden,

| ITDC 4G | 12:2:                       | 2 PM    |                        |
|---------|-----------------------------|---------|------------------------|
| вв      | Investo                     | eringer | (i) Q,                 |
|         | Mark                        | eder    |                        |
|         | Large Cap<br>OMXSLCPI       | 1       | 178,00 SEK<br>▼-0,17 % |
| •       | <b>C25 Cap</b><br>OMXC25CAP | 1.5     | 47,68 DKK<br>▲ 0,72 %  |
| •       | Small Cap<br>OMXSSCPI       | 1.:     | 113,66 SEK<br>▲ 0,24 % |
| •       | Small Cap<br>OMXCSCPI       | 3       | 02,09 DKK<br>▲ 0,46 %  |
|         | Mid Cap<br>OMXCMCPI         | 6       | 05,57 DKK<br>▲ 0,94 %  |
| ¢       | Mid Cap<br>OMXSMCPI         | 1.3     | 221,99 SEK             |
|         |                             | ว่ กั   | =                      |

markeder (lige nu de danske og svenske),

| DC 4G                                | 12                             | :22 PM     |         |       | (  |
|--------------------------------------|--------------------------------|------------|---------|-------|----|
| B                                    | Inves                          | tering     | er      | (i)   | Q  |
| Nyhe                                 | der & Pro                      | essem      | edde    | leise | er |
| 20:35 23/03<br>Laborum<br>voluptate  | 2/2016<br>cupiditate coi<br>m. | nsequatur  | et      | :     | >  |
| 20:19 29/07<br>Corporis<br>nobis et. | 7/2015<br>perferendis as       | spernatur  | incidun | t     | >  |
| 13:08 27/03<br>Sunt sunt             | 3/2015<br>adipisci occae       | ecati quae |         | )     | >  |
|                                      | SE                             | E FLERE    |         |       |    |
|                                      | Ka                             | lender     |         |       |    |
|                                      | 01. n                          | nar. 2016  | 5       | ¢     | ~  |
|                                      | Ĩ                              | â          | ĩĨ      | -     | -  |
|                                      |                                |            |         |       |    |

mens bunden indeholder nyheder & pressemeddelelser samt kalender

# **INVESTERING - DEPOT**

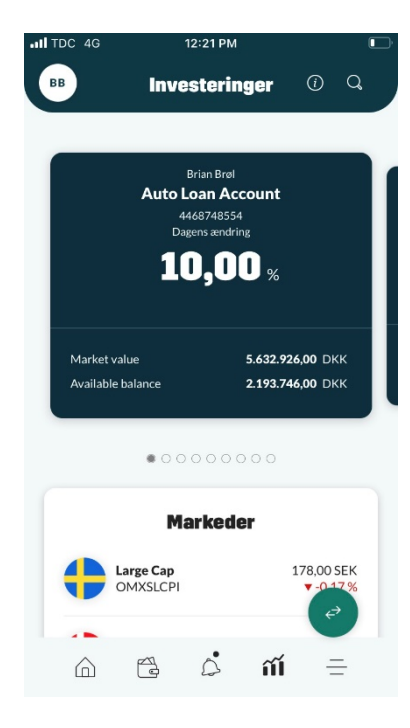

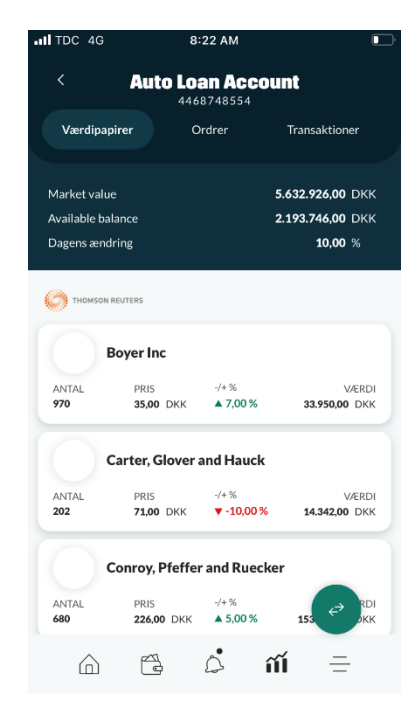

Under hvert depot ses

'Værdipapirer',

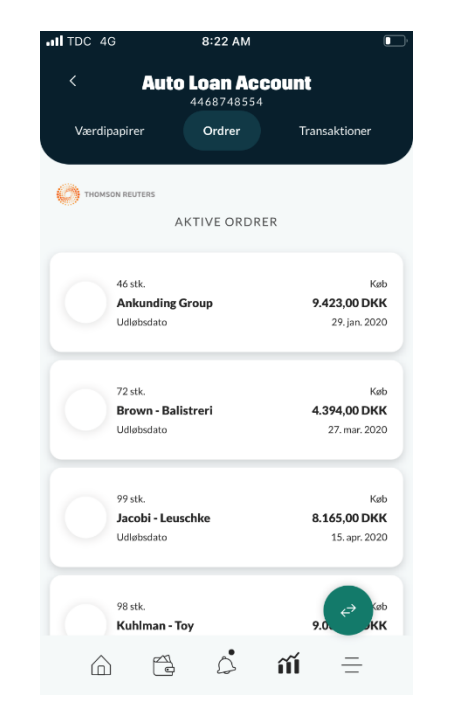

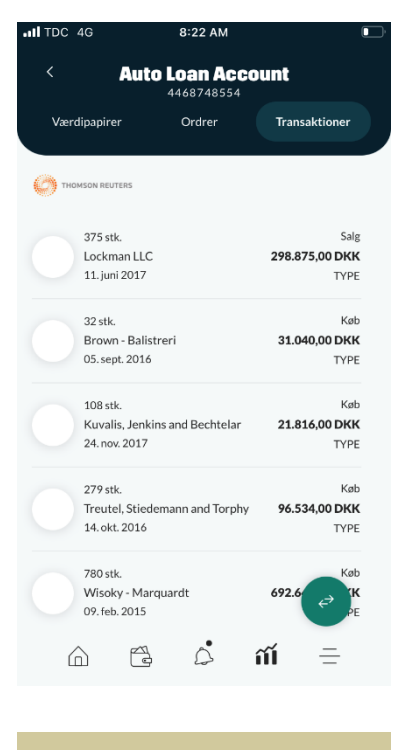

'Ordrer'

og 'Transaktioner'

#### **INVESTERING - MARKED**

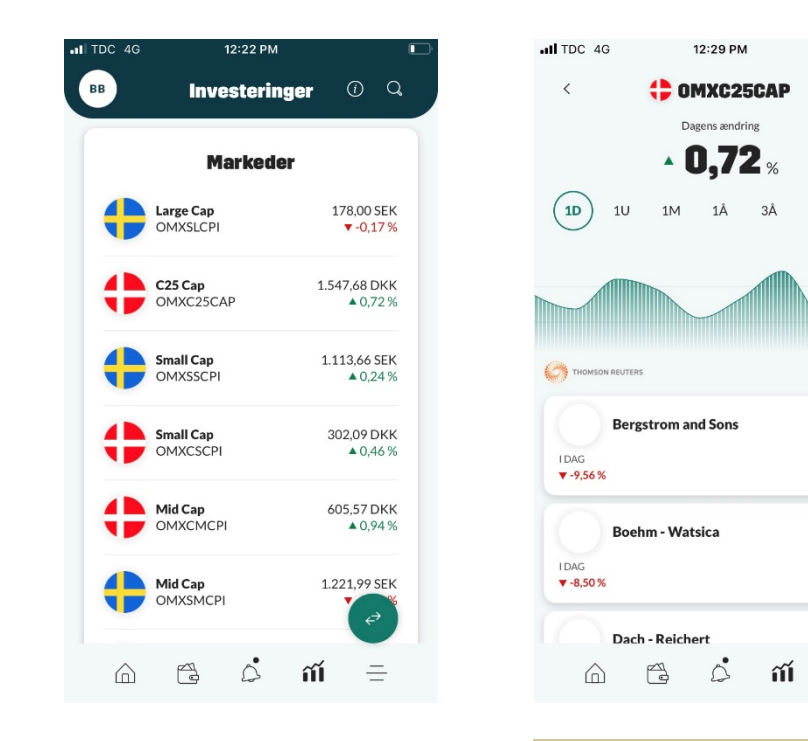

Ved at klikke på et marked, vil du kunne se værdipapirerne for det pågældende marked

5Å 👬

PRIS

PRIS

527,87 DKK

=

674,86 DKK

## **INVESTERING – VÆRDIPAPIR**

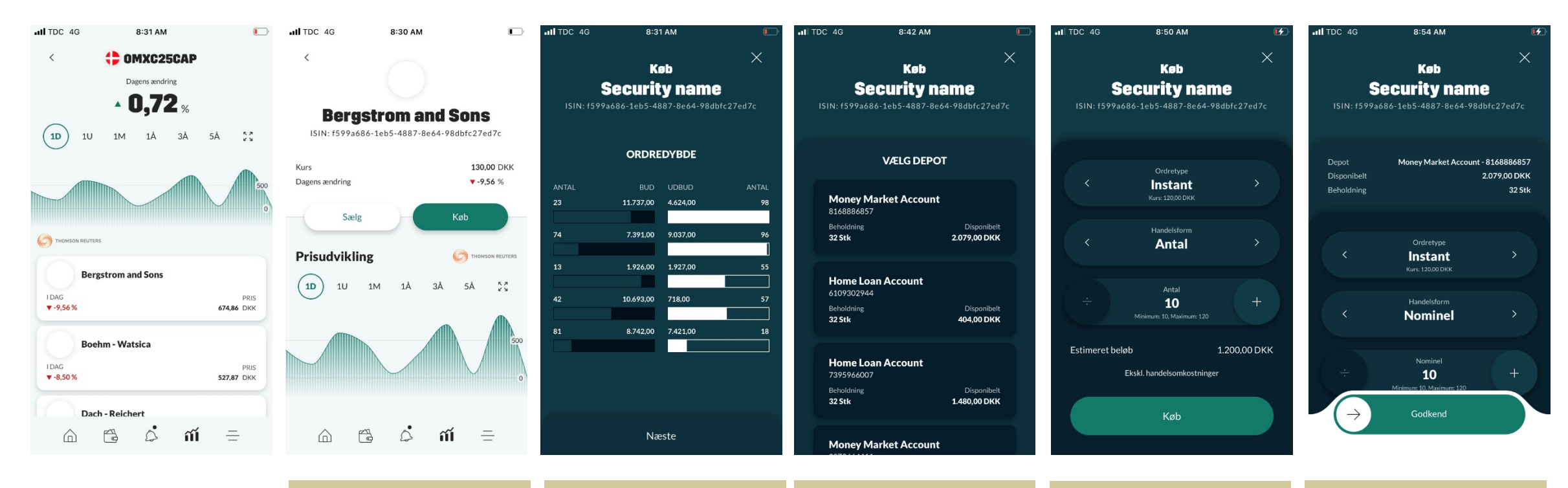

Fra markedet kan du klikke ind på et specifikt værdipapir. Her kan du se ISIN-koden og detaljer for værdipapiret. Du kan nu vælge at klikke 'Køb' eller 'Sælg'

#### Du får så ordredybden,

og skal herefter vælge depot.

Herfra skal du vælge handelstype samt vælge, om det er et beløb eller et antal, du vil købe/sælge Du godkender og signerer ved køb eller salg af værdipapirer

#### **INVESTERING – NYHEDER & PRESSEMEDDELELSER OG KALENDER**

| ITDC 4G                                     | 10:07 AM                                      | <b>E⁄</b> . | III TDC 🗢                                         | 12.43                                                                                    | 46 %                      | •II TDC 4G | 10:08 AM                                                                               |                      | <b>Ľ</b> <del>/</del> |
|---------------------------------------------|-----------------------------------------------|-------------|---------------------------------------------------|------------------------------------------------------------------------------------------|---------------------------|------------|----------------------------------------------------------------------------------------|----------------------|-----------------------|
| вв                                          | Investeringer                                 | () Q        |                                                   | Nyhed                                                                                    | $\checkmark$              | ВВ         | Investeringer                                                                          | (i)                  | Q                     |
| Nyhede                                      | er & Pressemedde                              | leiser      | Blanditiis na<br>07:0406/06/2017VELI              | <b>itus et eos itaque v</b><br>Itsitaperiam                                              | velit.                    |            | Kalender                                                                               |                      |                       |
| 20.25 22/02/20                              | 114                                           |             | Porro ut et ipsa<br>debitis et                    | am explicabo eligendi                                                                    | i occaecati               |            | 01. mar. 2016                                                                          |                      |                       |
| Laborum cup<br>voluptatem.                  | piditate consequatur et                       | >           | Eum dicta eum<br>debitis libero a<br>Quam tempore | n eaque enim ipsum in<br>aspernatur.<br>e a velit provident vel<br>is repellendus fugiat | iventore<br>lit eligendi. |            | <b>supiditate consequatur et</b><br>Nostrum cupiditate laborum.                        |                      |                       |
| 20:19 29/07/20<br>Corporis per<br>nobis et. | <sup>015</sup><br>ferendis aspernatur incidun | nt >        | ipsam qui nobi                                    | s repenendus rugiat.                                                                     |                           |            | <b>taque qui saepe</b><br>Mollitia qui et voluptas sunt su<br>occaecati quae sapiente. | int adipisc          | 1                     |
| 13:08 27/03/20<br>Sunt sunt adi             | ipisci occaecati quae.                        | >           |                                                   |                                                                                          |                           |            | <b>It quo pariatur</b><br>Quisquam natus ut assumenda<br>Juos ipsa cupiditate impedit. | aaliquam             |                       |
|                                             | SE FLERE                                      |             |                                                   |                                                                                          |                           |            | <b>neque excepturi provident</b><br>Atque modi eligendi sed enim                       | laboriosan           | n.                    |
|                                             | Kalender                                      |             |                                                   |                                                                                          |                           |            | <b>ugiat voluptatem voluptate</b><br>Amet optio ipsa vero deserunt<br>um.              | <b>n</b><br>voluptas |                       |
|                                             | 01. mar. 2016                                 | ¢           |                                                   |                                                                                          |                           |            | SE MERE                                                                                | ¢                    |                       |
|                                             | 🔁 ំ ពា៍                                       | =           |                                                   |                                                                                          |                           |            | 🔁 🕹 ពា័                                                                                | =                    | ÷                     |
|                                             |                                               |             |                                                   |                                                                                          |                           |            |                                                                                        |                      |                       |
|                                             |                                               |             | Durken                                            | avê in dinê da                                                                           |                           |            |                                                                                        |                      |                       |

Ved at klikke ind på 'Nyheder & Pressemeddelelser' får du et overblik Du kan gå ind på den enkelte nyhed/pressemeddelelser, hvorefter denne kommer i full screen

l kalenderen kan du se finansrelaterede nyheder

# **HOVEDMENU**

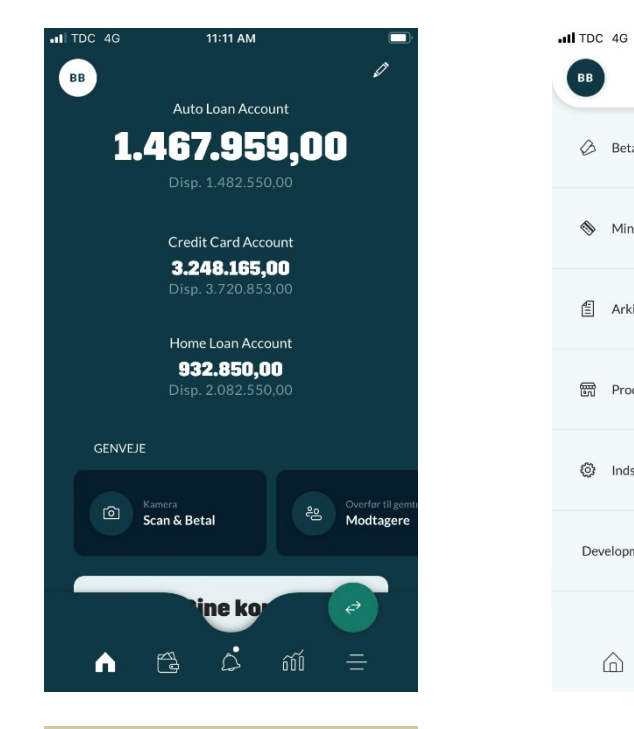

Hvis du klikker på det sidste ikon i bundmenuen (de tre streger), kommer du til hovedmenuen. Her kan du

skifte mellem dine forskellige aftaler, se dine Betalingsservice-aftaler, betalingskort og dit dokumentarkiv, og du kan tilgå dine indstillinger, skifte mellem forskellige aftaler samt logge af mobilbanken.

à

600

👌 Log af

>

>

>

>

>

>

=

12:33 PM Brian Brøl

PRIVAT

BB

🖉 Betalinger

Nine kort

🖆 Arkiv

Produkter og Services

Indstillinger

 $\bigcirc$ 

Development Sandbox

A.

# HOVEDMENU: SKIFT MELLEM AFTALER

| all         | TDC                      | 4G                                             | 12:33 PM                              |                                       | <b>[</b> ],              | ail TDC 🔶 | 11.26                              | 60 % 🔳 |
|-------------|--------------------------|------------------------------------------------|---------------------------------------|---------------------------------------|--------------------------|-----------|------------------------------------|--------|
|             | BB                       |                                                | Brian Brøl<br>PRIVAT                  |                                       | 👌 Log af                 |           | Skift bruger                       | ×      |
|             | Ø                        | Betalinger                                     |                                       |                                       | >                        | 2         | <b>Brian Brøl</b><br>PRIVAT        |        |
|             | ٩                        | Mine kort                                      |                                       |                                       | >                        | E         | Brøl ApS<br>erhverv                |        |
|             | €                        | Arkiv                                          |                                       |                                       | >                        | E         | <b>Brøl Igennem A/S</b><br>ERHVERV |        |
|             | Ē                        | Produkter og Se                                | ervices                               |                                       | >                        |           |                                    |        |
|             | ٥                        | Indstillinger                                  |                                       |                                       | >                        |           |                                    |        |
|             | Deve                     | elopment Sandbo                                | х                                     |                                       | >                        |           |                                    |        |
|             |                          |                                                |                                       | (                                     | ¢                        |           |                                    |        |
|             | Ĺ                        | î P                                            | 0                                     | őŐŐ                                   | Ŧ                        |           |                                    |        |
|             |                          |                                                |                                       |                                       |                          |           |                                    |        |
| H<br>C<br>H | Hvi<br>du<br>klik<br>øve | is har flo<br>skifte n<br>kke på d<br>erste ve | ere aff<br>nellem<br>lin bru<br>nstre | taler, l<br>ved a<br>igerpr<br>hjørne | kan<br>at<br>ofil i<br>Ə |           |                                    |        |

# **HOVEDMENU: BETALINGER**

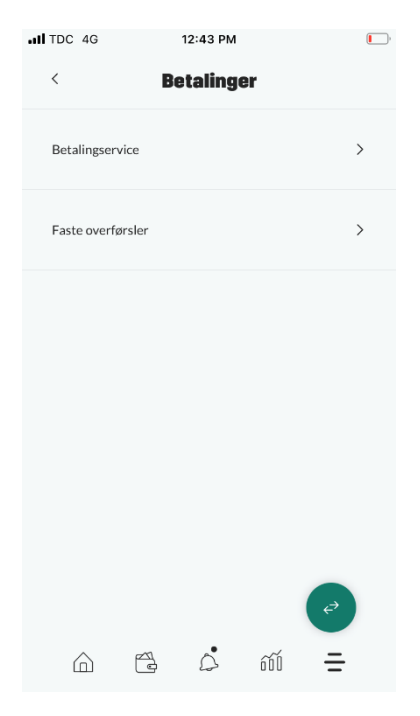

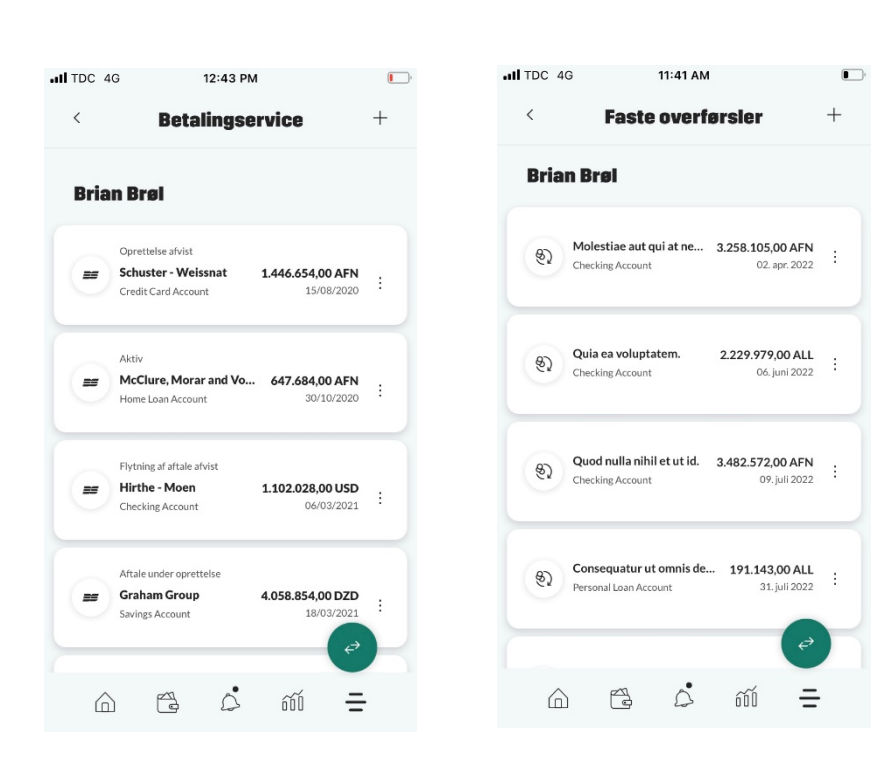

Under 'Betalinger' kan du se dine Betalingsserviceaftaler og dine faste overførsler.

Du kan se detaljer, oprette nye eller slette eksisterende aftaler.

## **HOVEDMENU: MINE KORT**

| TDC 4G                                                                                                    | 10:33 AM                                                  | 7 14      |
|----------------------------------------------------------------------------------------------------|-----------------------------------------------------------|-----------|
| <                                                                                                    | Mine kort                                                 |           |
| SDC UI<br>BE UI<br>HIT Law OI<br>Hangebar                                                                                                    | Mastercard<br><b>Home Loan Account</b><br>9961 0000417572 |           |
| SDC 647<br>BC 0<br>DP Sec of Str<br>Secarbicaerc Was                                                                                                    | Visa<br>Checking Account<br>9961 0000417572               |           |
| SDC ()<br>117 (2010) 101<br>117 (2010) 101<br>117 (2 | Visa<br>Investment Account<br>9961 0000417572             |           |
| SDC<br>Bardinasaran Ha                                                                                                    | Visa<br><b>Savings Account</b><br>9961 0000417572         | Blocked   |
| 50C 60<br>102 500 501<br>62 502 501<br>20 502 501<br>20 502 501<br>20 502 501<br>20 502 501<br>501<br>501<br>501<br>501<br>501<br>501<br>501<br>501<br>501                                                                                                    | Visa<br><b>Checking Account</b><br>9961 0000417572        | Received  |
| EE<br>1110 10 EE<br>1110 10 EE<br>1110 10 EE<br>New York                                                                                                    | Visa<br>Checking Account<br>9961 0000417572               | Cancelled |
|                                                                                                    |                                                           | æ         |
|                                                                                                    | C                                                         | a         |
|                                                                                                    |                                                           |           |

Under 'Mine kort' får du et overblik over alle dine betalingskort

Hvis du klikker ind på et kort, kan du se kortinformationen. Du har også mulighed for at spærre dit kort her

Fjern

Fjern

# **HOVEDMENU: ARKIV**

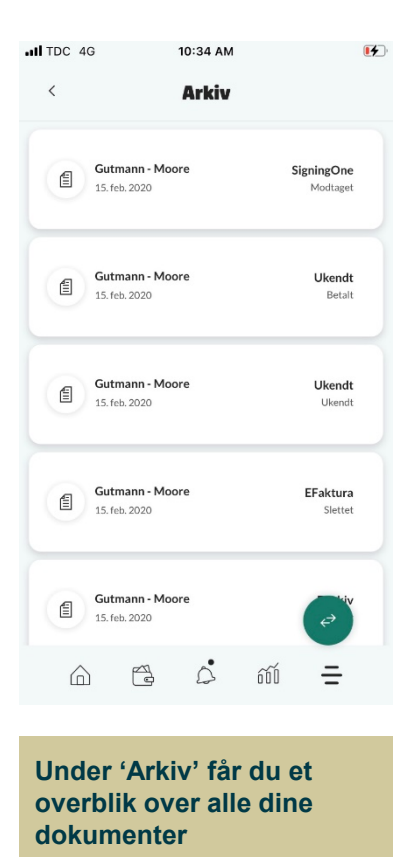

# **HOVEDMENU: PRODUKTER OG SERVICES**

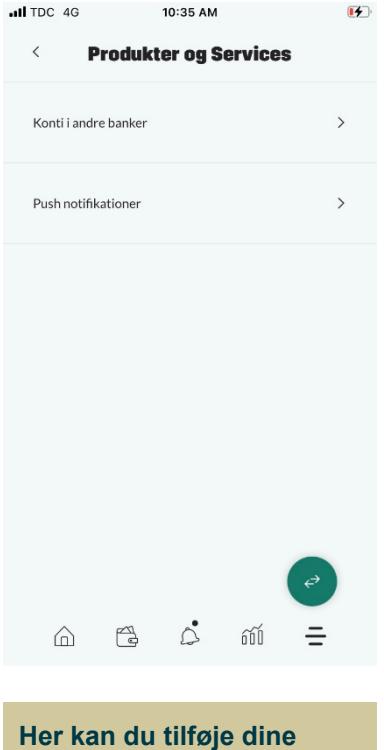

Her kan du tilføje dine konti fra andre nordiske banker

# **HOVEDMENU: INDSTILLINGER**

| atl | TDC 4G                | 10:42 AM                             |      |          | [4] |
|-----|-----------------------|--------------------------------------|------|----------|-----|
|     | < <b>in</b>           | dstillinge                           | er   |          |     |
|     | Hurtigt login         |                                      |      | •        |     |
|     | Log på med fingeraftr | yk                                   |      | •        |     |
|     | Vis afstemning        |                                      |      | •        |     |
|     | Samtykker             |                                      |      | >        |     |
|     | Sprog                 |                                      |      | DANSK    |     |
|     | Beløbsgrænse          |                                      |      | 6.000,00 |     |
|     | App ve                | ersion: 1.14.0 (1<br>release/v1.14.0 | 662) | ¢        |     |
|     | 6 3                   | Ô                                    | őŐŐ  | Ŧ        |     |
|     |                       |                                      |      |          |     |

Under 'Indstillinger' kan du slå funktioner til og fra <u>Hurtigt login (4 cifret kode):</u> Her kan du slå hurtigt login til og fra

Log på med fingeraftryk: Her kan du slå biometrisk login til og fra

<u>Vis afstemning:</u> Her kan du slå "Vis afstemning" til og fra

<u>Samtykker:</u> Her kan du se påkrævede samtykker, som skal accepteres

<u>Sprog:</u> Her kan du vælge sprog

<u>Beløbsgrænse:</u> Her kan du selv justere din beløbsgrænse